# Приступ ZOOM платформи - праћење наставе -MS, PhD консултације -без инсталације -

### #1) Приступити сајту zoom.us и одабрати опцију join meeting

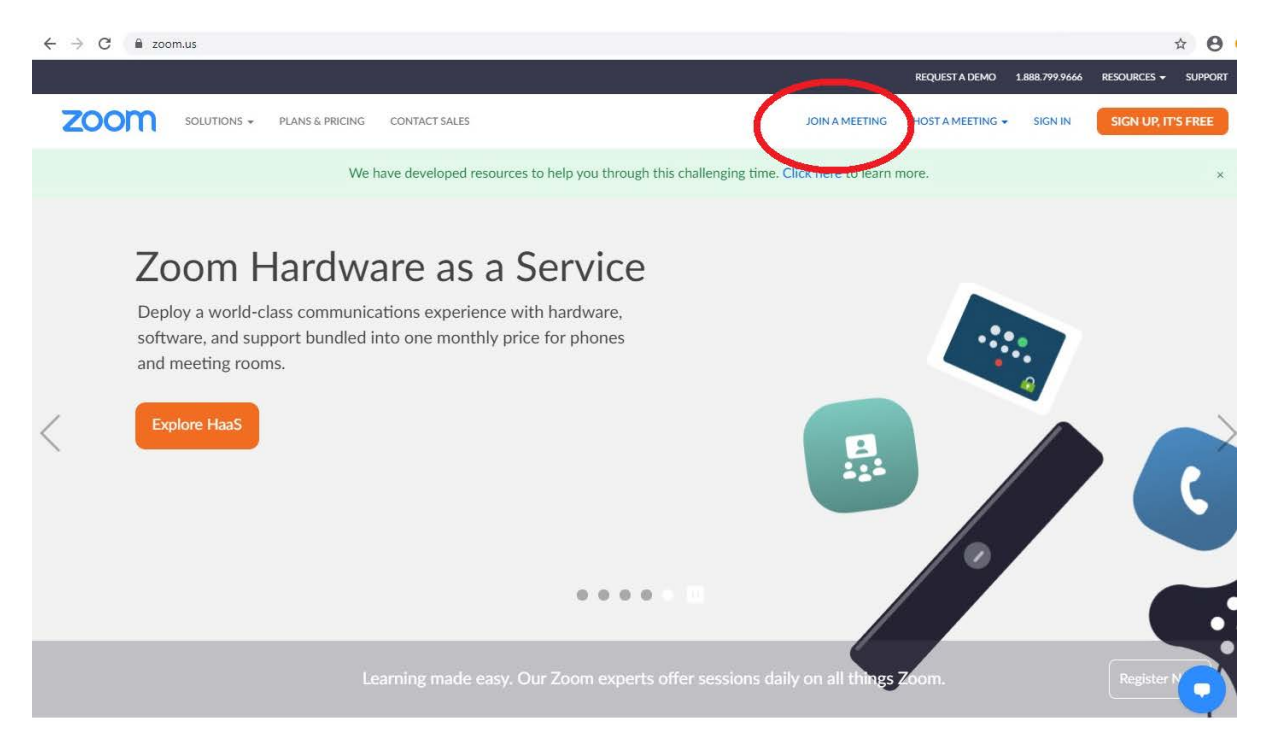

Унети шифру састанка која Вам је достављена раније #2)

НАПОМЕНА: У зависности од врсте састанка, од корисника може бити тражена и лозинка, password.

За сесију под бројем 311 666 5121 треба унети лозинку која Вам је достављена емаилом, скупа уз поменути код.

| zoom | SOLUTIONS 👻                                  | PLANS & PRICING | CONTACT SALES                       |                                   | JC                              | DIN A MEETING | HOST A MEETING 👻 | SIGN IN | SIGN UP, IT'S FREE |
|------|----------------------------------------------|-----------------|-------------------------------------|-----------------------------------|---------------------------------|---------------|------------------|---------|--------------------|
|      |                                              |                 |                                     | Join a Mee                        | eting                           |               |                  |         |                    |
|      |                                              |                 |                                     | 311 666 512                       | 21                              |               |                  |         |                    |
|      |                                              |                 |                                     | Join                              |                                 |               |                  |         |                    |
|      | Join a meeting from an H.323/SIP room system |                 |                                     |                                   |                                 |               |                  |         |                    |
|      |                                              |                 |                                     |                                   |                                 |               |                  |         |                    |
|      | About                                        | c               | ownload                             | Sales                             | Support                         | Lan           | iguage           |         |                    |
|      | Zoom Blog<br>Customers                       | N               | leetings Client<br>oom Rooms Client | 1.888.799.9666<br>Contact Sales   | Test Zoom<br>Account            |               | English 👻        |         |                    |
|      | Our Team<br>Why Zoom                         | B               | rowser Extension<br>Dutlook Plug-in | Plans & Pricing<br>Request a Demo | Support Center<br>Live Training | 0.            | 700001           |         |                    |
|      | Features<br>Careers                          | L               | ync Plug-in<br>Phone/iPad App       | Webinars and Events               | Feedback<br>Contact Us          |               |                  |         |                    |

#3) Немојте бирати опцију "update" (то би покренуло инсталацију ZOOM програма на Вашем рачунару, што тражи времена и није неопходно). Одаберите опцију (Join from browser)

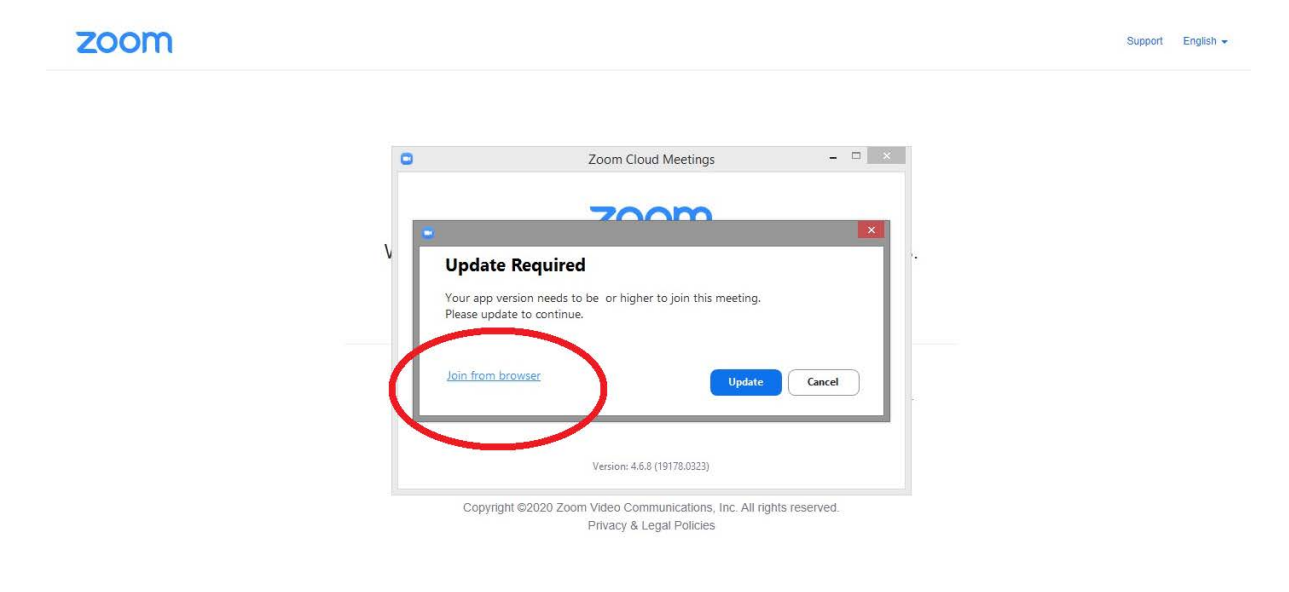

## #4) Унесите Ваше име (по коме ће Вас други препознати )

|                                                                           |                | REQUEST A DEMO   | 1.888./99.9000 | RESOURCES - SUPPORT |
|---------------------------------------------------------------------------|----------------|------------------|----------------|---------------------|
| ZOOM SOLUTIONS - PLANS & PRICING CONTACT SALES                            | JOIN A MEETING | HOST A MEETING 🛨 | SIGN IN        | SIGN UP, IT'S FREE  |
| Join a Meeting                                                            |                |                  |                |                     |
| Vour Name                                                                 |                |                  |                |                     |
| V I'm not a robot                                                         | A, s           |                  |                |                     |
| Join                                                                      |                |                  |                |                     |
| Zoom is protected by reCAPTCHA and the Privacy Policy and Terms of Servic | e apply.       |                  |                |                     |
|                                                                           |                |                  |                |                     |

# #5) "клик" на JOIN ће Вас придружити састанку.

| ZOOM SOLUTIONS - PLANS & PRICING CONTACT SALES | JOIN A MEETING | HOST A MEETING - | SIGN IN | SIGN UP, IT'S FREE |
|------------------------------------------------|----------------|------------------|---------|--------------------|
| Join a Meeting                                 |                |                  |         |                    |
| Your Name<br>vase ime                          |                |                  |         |                    |
| V I'm not a robot                              | CHA<br>Terms   |                  |         |                    |
| Join                                           | ervice apply.  |                  |         |                    |
|                                                |                |                  |         |                    |

#6) Да би могли да чујете друге и да постављате питања, треба начинити "клик" на икону "Join Audio by Computer". Икона са прецртаном камером служи да укључите или искључите Вашу камеру. КАМЕРА НИЈЕ НЕОПХОДНА ЗА ПРАЋЕЊЕ ПРЕДАВАЊА.

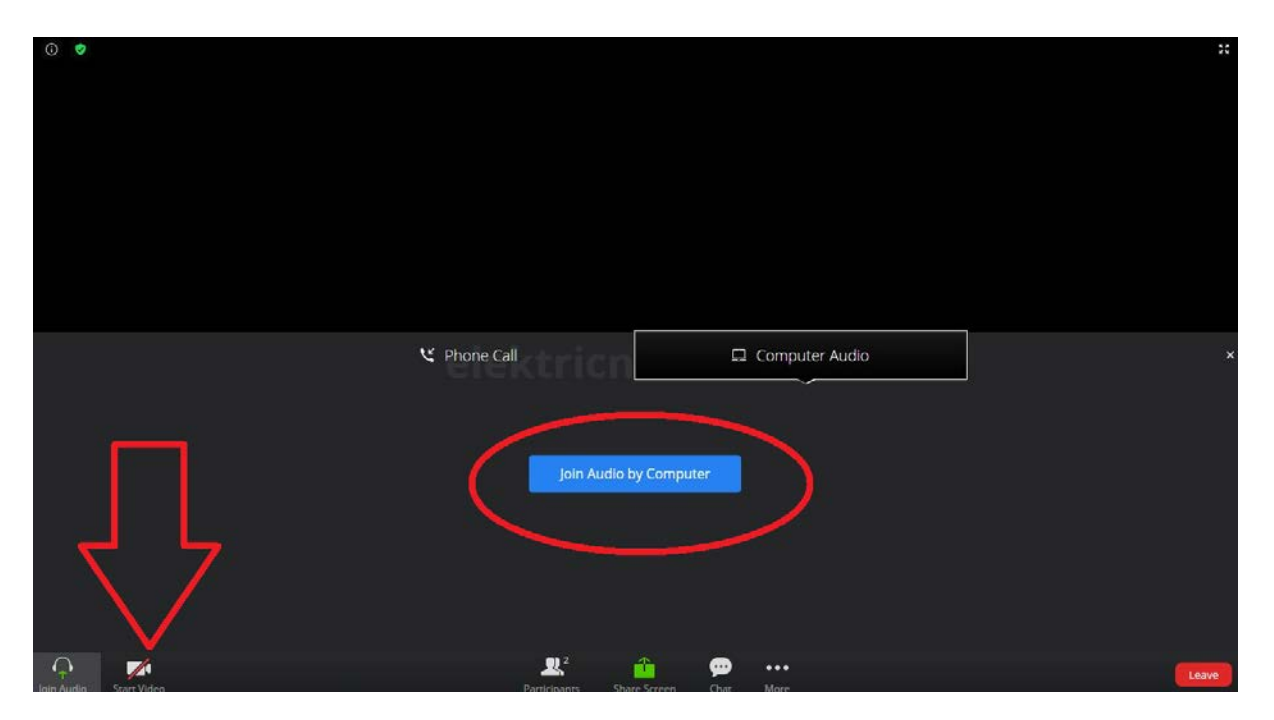

### #7) Подешења, поруке, Share Screen, ....

Зелена стрелица указује на икону микрофона. Можете је користити да укључите или искључите свој микрофон. Док пратите предавање, од користи је да Ваш микрофон буде искључен.

Жута стрелица указује на икону за укључивање и искључивање камере.

Црвена стрелица указује на икону Participants, она ће отворити белу колону са десне стране у којој видите листу учесника, укључујући и себе, и на којој видите и нешто ситније иконице помоћу којих можете укључити или искључити свој микрофон и камеру, или ПОДИЋИ РУКУ (види доле....#8)

"Стрелица боје лила" даје Вам могућност да свој екран (PPT, slika, MAtlab, било шта друго) поделите са осталима. Могућност да то учините контролише Host.

Плава стрелица указује на опцију Chat, могућност да размењујете кратке текстуалне поруке са домаћином, појединим учесницима или свим учесницима.

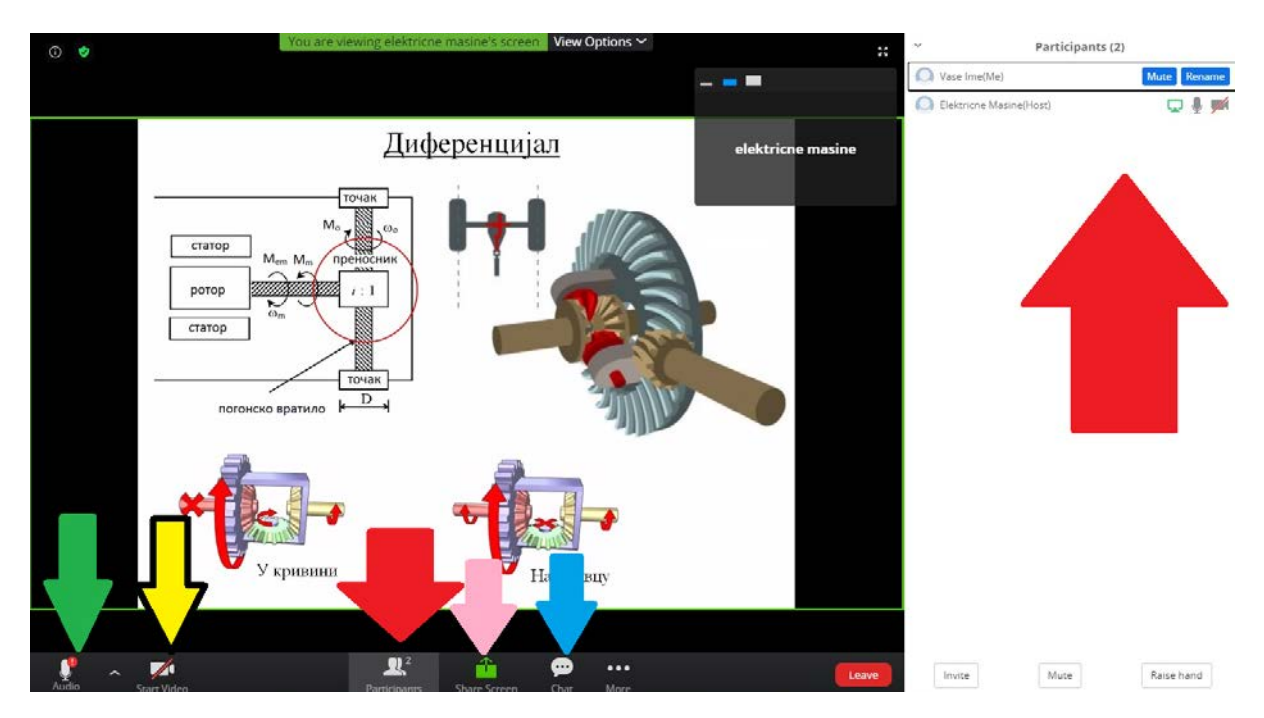

#### #8) Подизање руке, Raise Hand.

У ситуацији где Вам је микрофон искључен, од користи је да пре укључења скренете пажњу предавачу подизањем "дигиталне"

руке. Опција је расположива у дну беле листе учесника (с десна), у дну, "клик" на "три хоризонталне тачкице ..." отвара мени који видите на доњој слици, десно, у дну. У зависности од ОС који користите, опција raise hand се може појавити поред Вашег имена у листи учесника, или може бити потребно да "кликнете" на симбол ">" који може стојати са десне стране поред Вашег имена.

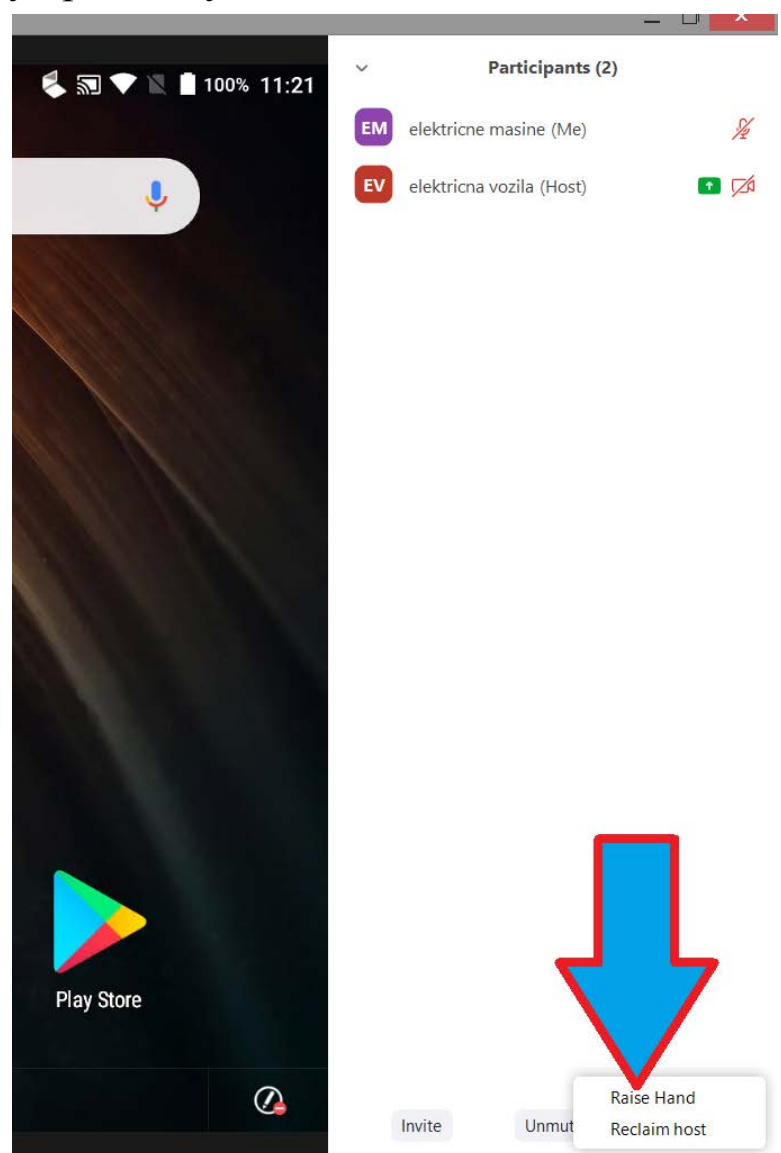